B

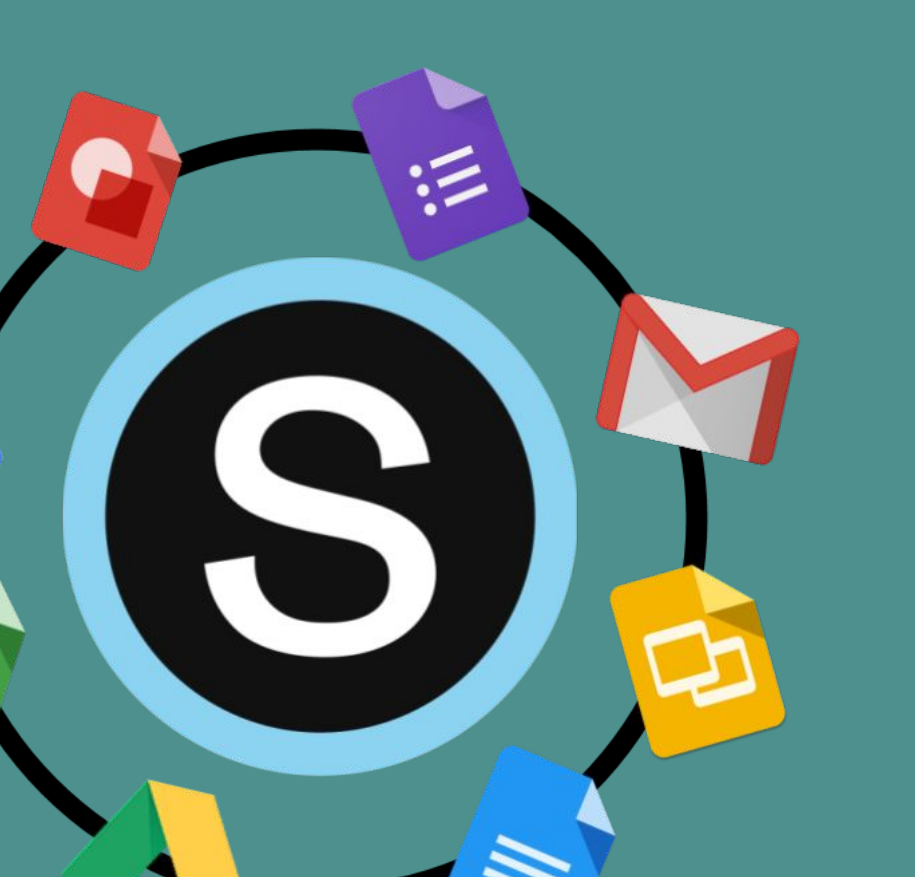

# Schoology for Families

Klein ISD

### Table of Contents

### <u>Login</u>

Logging in to Schoology for Parents and Students

### Navigation & View Your Child's Activity

- Navigating the Schoology Family Portal
- <u>Viewing Your Child's Activity</u>
- <u>Tutorial Video</u>

#### <u>Updates</u>

• <u>Updates</u>

### Schoology's Google Integration

- <u>Connecting your Student's Google Drive to Schoology</u>
- <u>Google and Schoology</u>
- <u>Google Drive Assignments</u>
- <u>Troubleshooting the Schoology Google Drive Connection</u>

### <u>Gradebook</u>

- <u>Schoology Gradebook</u>
- <u>Why doesn't Schoology Gradebook match the Skyward</u> <u>Gradebook?</u>

### <u>Mastery</u>

• <u>Student Mastery</u>

### <u>Calendar</u>

<u>Calendar Tutorial and Tips</u>

### Additional Resources

LIDESMANIA.COM

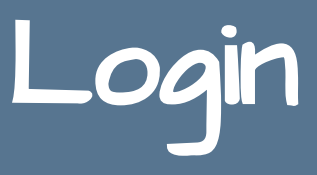

## Logging in to Schoology

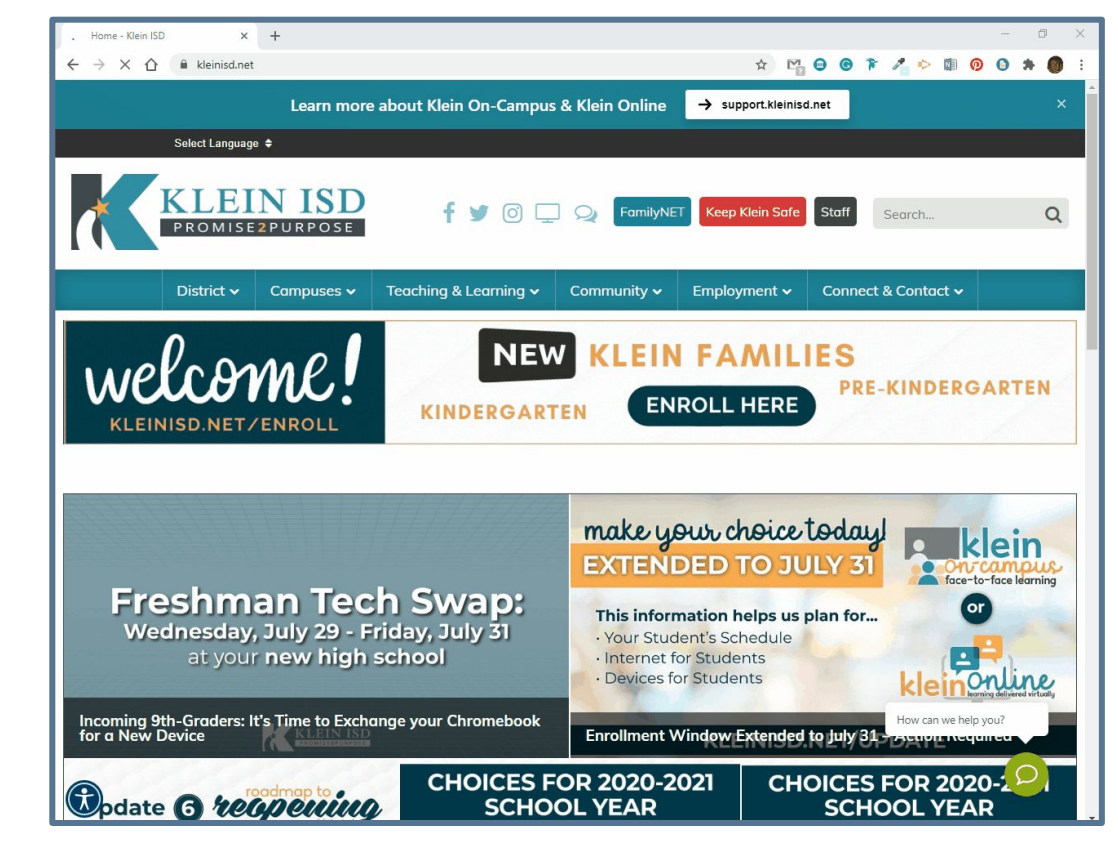

# Install & Login to the Schoology App on your phone <u>video</u>

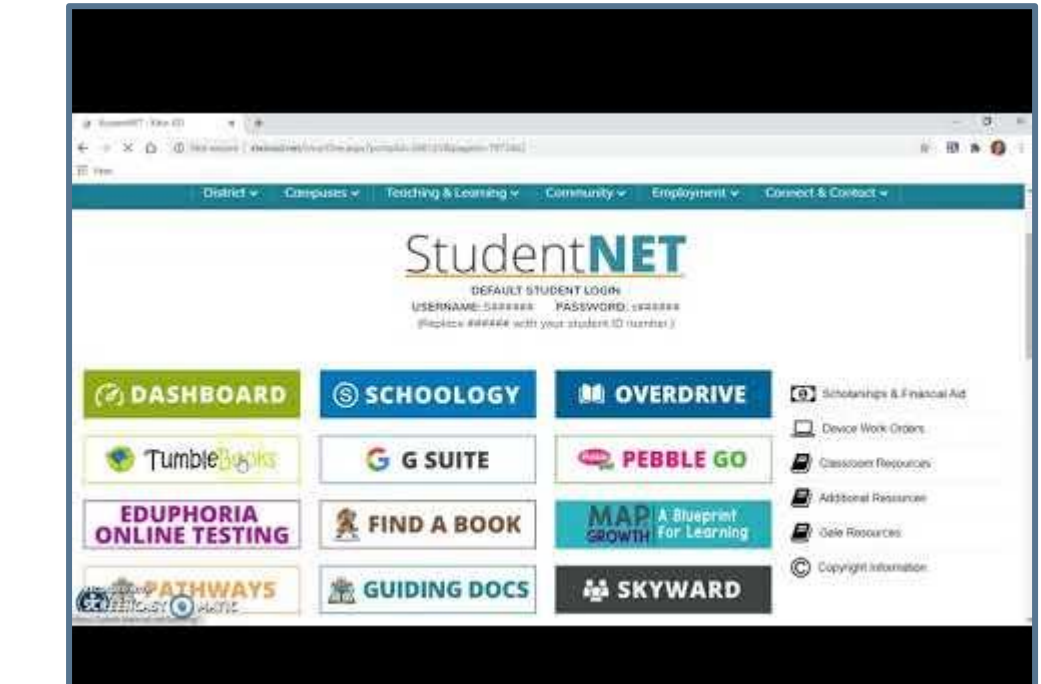

Students

arents

Additional

# Navigation & View your Child's Activity

### Navigating the Schoology Family Portal

|                                  | re viewing as Kameron                                                                                                    |
|----------------------------------|----------------------------------------------------------------------------------------------------|
| KLEIN ISD COURSES GROUPS GRADES  | Sameron V                                                                                                    |
| 5 Student Activity - Enrollments | Most Recent ~  Recent Grades Graded assignments Graded discussions  Conserved Conserved Conserve |

 Click Courses to expand a card-based menu of the courses in which your child(ren) are enrolled.

**2 -** Click **Groups** to expand a card-based menu of the courses in which your child(ren) are enrolled.

**3 -** The **Grades** menu can be used to access Grade Reports and Mastery area.

**4 -** Access your **Account Menu** by clicking the drop down arrow.

**5** - Click the **K** to go back to the home page.

6 - In the Student Activity section, you can see updates from staff and teachers.

7 - Quickly access **recently graded** assignments, discussions and assessments.

- **8 -** Quickly view **upcoming due dates** for assignment, assessments or events.
- **9 -** View your student's **master calendar** with personal, course, group and school events.

Login

Navigation

Updates

Google

Mastery

## Viewing Your Child's Activity

| You are viewing as                                                                   |                                                               |
|--------------------------------------------------------------------------------------|---------------------------------------------------------------|
|                                                                                      | <b></b>                                                       |
| UStudent Activity - Enrollments Grade Report Most Recent *                           | Recent Grades                                                 |
| STACY ALEXANDER > Practice: sale Mostery                                             | Graded assignments Graded tests/quizzes 10 Graded discussions |
| Are you happy today?                                                                 |                                                               |
| Yes                                                                                  | Overdue                                                       |
| No Tvote<br>Bafrach                                                                  | FRIDAY, OCTOBER 18, 2019                                      |
| Wed Jul 29, 2020 at 8:48 am                                                          | 🎡 The Constitution Test                                       |
| submitted the test/quiz for 6.3D Assessment Jul 15 at 7:38 pm                        | 11:59 pm                                                      |
| submitted the test/quiz for Add and Subtract Integers Quick Check Jul 15 at 7:23 pm  | Upcoming                                                      |
| submitted the test/quiz for Multiply & Divide Integers Quick Check Jui 15 at 7:12 pm | FRIDAY, AUGUST 7, 2020                                        |
| submitted the test/quiz for 6.4G/6.2D- Assessment Jui 14 at 820 pm                   | Incoming 7th Grade Jump Start<br>11:59 pm                     |

## Click on the arrow in the upper-right corner of your account and select your child's name.

- 1. **Student Activity** what has your child done most recently
- 2. Enrollments list the classes your child is in
- 3. Recent grades/ Attendance view the graded items and attendance, click the item you want to view
- 4. **Overdue** late work or work your child did not turn in
- 5. Upcoming a list of upcoming assignments and events
- 6. **Courses** click on the name of the course to view your child's class as they see it
- 7. Groups extracurricular activities
- 8. Grade Report your child's grades for all their courses
- 9. Mastery your child's progress in the learning standards
- 10. **Calendar** click to view a calendar view of past and upcoming events.

#### \*\*Please see the video on the next page.\*\*

Login

Mastery

## Viewing Your Child's Activity

| Student Activity - Enrollments                             |       | Recent Grades                               |
|------------------------------------------------------------|-------|---------------------------------------------|
| Courses Current -                                          | Grade | Graded assignments<br>Graded tests (outputs |
| ARCHITECTURAL DESIGN I: 947218/01 - ARCHITECTURAL DESIGN I |       | Graded discussions                          |
| Practice: ahamlett1                                        |       |                                             |
|                                                            |       | Overdue                                     |
| Groups                                                     |       | FRIDAY, MARCH 27, 2020                      |
| Chrome Squad                                               |       | Week 1 Drop Box<br>11:59 pm                 |
| U.I.L. Current Issues & Events                             |       |                                             |
| NON .                                                      |       | Upcoming                                    |
| U.I.L. History Team                                        |       | No upcoming assignments or events           |
|                                                            |       |                                             |
|                                                            |       |                                             |
|                                                            |       |                                             |

Login

Navigation

Updates

Google

Gradebook

Mastery

Calendar

# Updates

Login

### Updates

Teachers post updates in their course to quickly communicate short messages for students and families. When updates are posted, they appear in the Updates section.

During Klein Online, teachers will be posting updates to their Schoology courses every Friday afternoon. These updates will contain important information about your child's lesson schedule for the following week. The image below is an example of what this update might look like.

| Klein Online Schedule   |                                                                                       |  |
|-------------------------|---------------------------------------------------------------------------------------|--|
| Before 8:50             | Log into Schoology                                                                    |  |
| Monday, August 24       | Direct instruction on Zoom from 8:50 - 9:15<br>Independent practice from 9:15 to 9:40 |  |
| Tuesday, August 25      | Direct instruction on Zoom from 8:50 - 9:10<br>Independent practice from 9:10 to 9:40 |  |
| Wednesday, August<br>26 | Direct instruction on Zoom from 8:50 - 9:15<br>Independent practice from 9:15 to 9:40 |  |
| Thursday, August 27     | Direct instruction on Zoom from 8:50 - 9:20<br>Independent practice from 9:20 to 9:40 |  |
| Friday, August 28       | Direct instruction on Zoom from 8:15 - 9:15<br>Independent practice from 9:15 to 9:40 |  |

SLIDESMANIA.COM

# Schoology's Google

Resources Additional

Login

Updates

Calendar

Students will need to connect their KISD Google drive to Schoology. This only needs to be done once, so if your student is already connected, that is a good thing.

- 1. Click **Resources** at the top of your Schoology homepage.
- 2. Select **Apps** on the left.
- 3. Select Google Drive Resource App.
- 4. To connect the app to your Google account, click **Approve**.

|          | GROUPS RESOURCES TOOLS                         |
|----------|------------------------------------------------|
| Search   | My Resource Apps     Google Drive Resource App |
| Personal | Khan Academy Microsoft OneDrive Resource App   |
| Public   | VouTube                                        |
| Group    | ima Vimeo                                      |
| Apps     |                                                |

## Google and Schoology

Your child is likely to have Google Assignments in Schoology. These assignments allow the teacher to share a Google Doc, Spreadsheet, Slideshow, or Drawing for your student to work on. When your student opens the file, **an individual student copy is automatically created for your student to complete and submit**. The teacher can view your student's work in progress making it easy for them to provide support.

### Notes

- Your student must also be logged into their KISD Google account through their browser to work on and submit assignments using the Google Drive app.
- As the parent, you will **not** be able to view these assignments with your login because you do not have a KISD Google account.

Calendar

### Google Drive Assignments in Schoology

Students have access to two tabs displayed at the top of their assignment: Assignment and My Document.

In the Assignment tab, your student can:

- See the due date and time.
- See the assignment Description.
- Review a rubric if one is being used to grade the assignment.

| Company In Company + 1/4<br>-> C G + University Amount on the<br>Tem |                                                                  | 1917 (Sec. 1917)                        |                          |                                           |                                          | Cartonesia | 67 10 | • 0 |
|----------------------------------------------------------------------|------------------------------------------------------------------|-----------------------------------------|--------------------------|-------------------------------------------|------------------------------------------|------------|-------|-----|
| Gleigh_s Wehmeyer                                                    |                                                                  |                                         |                          | Tidan) Acc                                | areant                                   |            |       |     |
| Kaleige s Wetmeyw - Comp<br>for the two sunt form                    | 1006 10 - 1581279<br>Arange Teck ridy<br>[]] <b>8</b> - <b>9</b> | ¢r ⊂©<br>"Liet telf ens Lieds recents A | un dei ducen. Daleu      |                                           |                                          | 9          | -     | 0   |
| Sandy DMM<br>In Education Contents                                   | 1 and 9<br>1 + 9<br>5 and 5<br>5 + 5<br>2 and 8<br>2 + 8         |                                         | velicov pod rod counting | 0 an<br>0 +<br>4 ar<br>4 -<br>3 ar<br>3 - | d 10<br>10<br>nd 6<br>+ 6<br>nd 7<br>+ 7 |            |       | 6   |

Login

# Google

### Troubleshooting the Schoology Google Drive App Connection

If you're having trouble accessing your Google Drive Assignment document, it may be that you are not logged into the correct Google Drive. The fix is to log out of the Google Drive Assignments App and log back in.

Schoology has added a link to make this process easier.

1. Click on the **My Documents** tab of your assignment and click the link in the top right corner.

Can't see your document? Click here.

2. Click **Connect** to login to your KISD Google Drive account. This will allow you to reconnect to the app with the correct Google Drive account and load the document successfully.

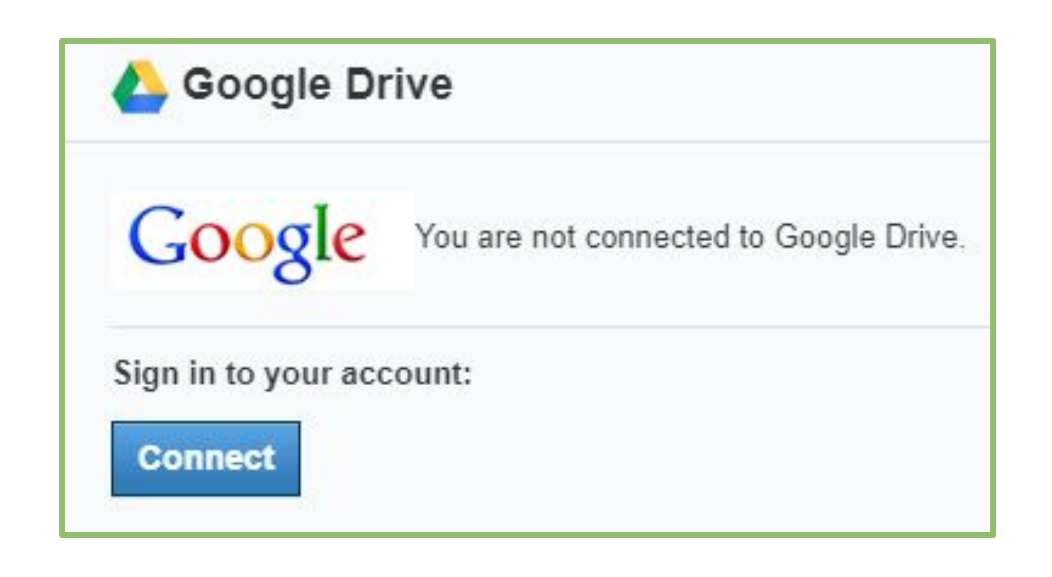

# Gradebook

Navigation

## Schoology Gradebook

Please note that the **official gradebook** is in **Skyward**.

The Skyward Gradebook only has Major and Minor categories, but in Schoology, teachers can create as many categories as they would like. Only assignments that are categorized as Major and Minor will be placed in the Skyward Gradebook.

| Semester 2 (100%)          | 88.33%           |                                                                      |
|----------------------------|------------------|----------------------------------------------------------------------|
| ✓ Assignments              | 93.33%           |                                                                      |
| Reading Assignment: Unit 1 | 4/5              | Good job, Herbert! 2                                                 |
| Writing Prompt: Unit 1     | <b>10</b> / 10 🗖 |                                                                      |
| ✓ Participation Grade      | 80%              |                                                                      |
| Reading Discussion         | 4 / 5 😡          | Remember to provide detail with your response and site your sources. |
| √ Quiz Grade               | 87.5%            |                                                                      |
| Reading Assessment: Unit 1 | <b>15</b> / 20   |                                                                      |
| Reading Quiz: Unit 1       | <b>20</b> / 20   |                                                                      |
| (no grading period) (0%)   | ±11              |                                                                      |

- Item submission click the page to see the submitted assignment (not a Google Drive Assignment)
- 2. Teacher comments
- 3. Schoology overall course grade

Navigation

Mastery

Login

# Updates

### Why doesn't my Child's Schoology and Skyward Gradebook Match?

There are many different reasons why the two gradebooks do not match.

- The teacher has not synced his/her Schoology gradebook to the Skyward gradebook.
- The teacher has taken a grade on an assignment or test that was not given in Schoology.
- The teacher has added grading categories to their course that are not synced to Skyward.

# Mastery

Mastery

## Mastery

**Student Mastery Reporting** allows instructors and parents to view student achievement on any standard or learning objective that has been aligned to Test/Quiz or Assessment Questions as well as any Assignment or Discussions within a course. Access the Mastery tab in the left panel of your child's course or from the Grades tab in the student activity page.

- Texas State Standards (TEKS)
- Custom Learning Objectives (ex: Electives or Advanced Placement)
- College and Career Readiness Standards

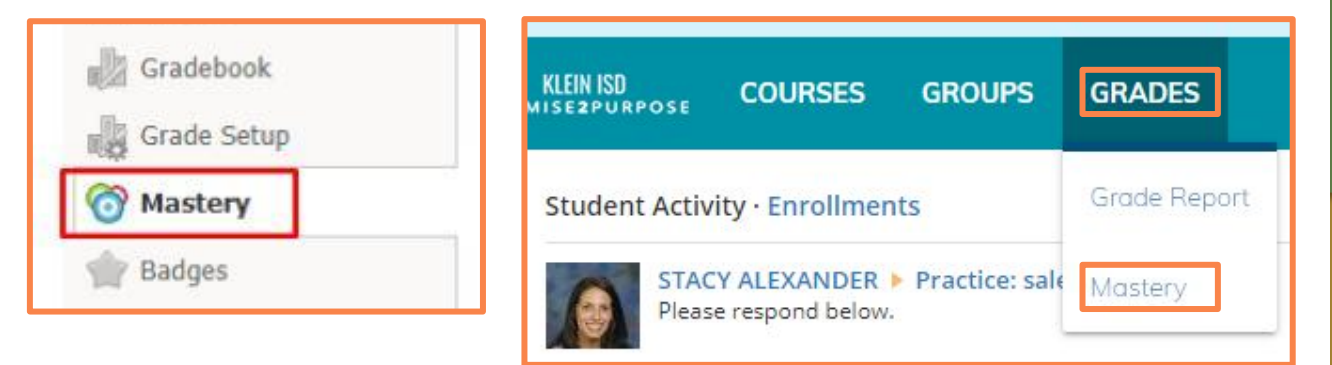

| · C D · H schererpold | وسلمني سنبره بالالادار الالا وسيد المروس                                                                                                    |          | 8: 81 A (                                                                                                    |
|-----------------------|----------------------------------------------------------------------------------------------------|----------|----------------------------------------------------------------------------------------------------|
|                       |                                                                                                    |          |                                                                                                    |
|                       | Calending Th(Arthur                                                                                                    | divide a | Program                                                                                                    |
|                       | empression of a strategy were also proved in the property of a strategy of a strategy of a strate          |          | A Contract of the second second secon |
|                       | SOC 8.1.18<br>Sectors for the destination of the state of the sector of the<br>sector of the destination of the sector of the destination<br>intervent sector, sector band, just these and input With the                                                                                                    | 14       | 4                                                                                                    |
|                       | SSCI12A<br>Service and the formation of an address of a service<br>in the service of the service of th |          | a a de la constante de la conseque constante en la constante de la constante de la constante d |
|                       |                                                                                                    |          |                                                                                                    |

# Calendar

### Calendar

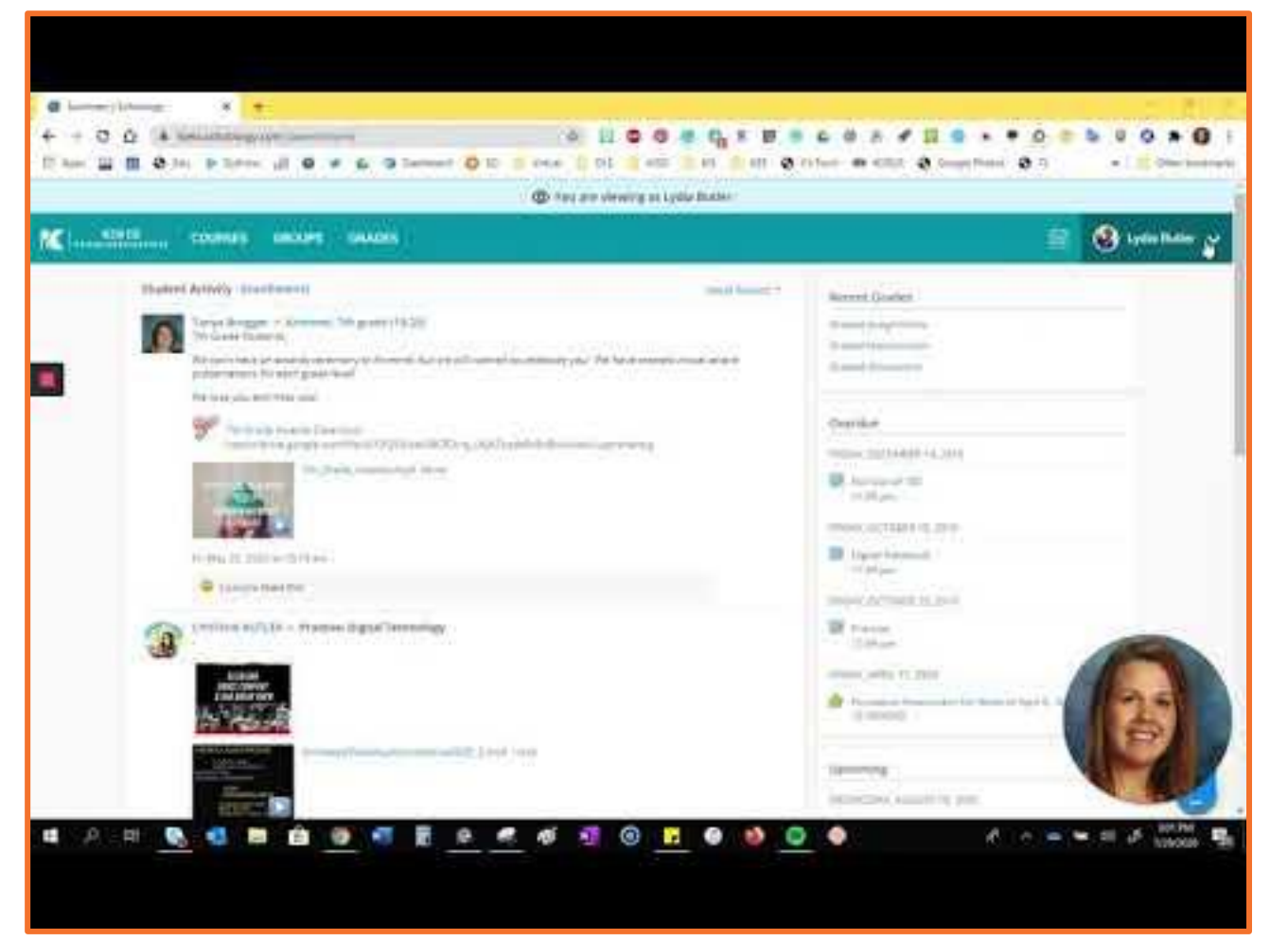

### Key Tips:

- Due dates for any upcoming assignments, tests or assessments are automatically reflected in the student's calendar.
- Parents can add events to their Schoology Calendar.

Additional

# Additional Resources

### Additional Resources

- <u>Schoology Parent Forum</u>
- Parent Schoology Playlist
- Your Parent account compared to your child's Schoology information
- <u>Setting Up Notifications</u>
- <u>Selecting your Language</u>